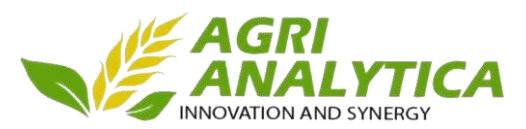

## Як користуватись Кабінетом Аграрія?

Для того, щоб увійти в «Кабінет Аграрія» необхідно зареєструватися у нас на сайті <u>https://agrianalytica.com/</u>.

Ось декілька кроків, які необхідно зробити для реєстрації:

1. На вищезазначеному сайті натиснути кнопку «Увійти», що знаходиться у правому верхньому кутку екрану.

|                                                    | Продукти | Про нас  | Наші партнери | Контакти | Увійти FAQ | i <mark>≡</mark> uk∽ |
|----------------------------------------------------|----------|----------|---------------|----------|------------|----------------------|
| КРЕДИТОРАМ                                         | 1        |          | -             | 70       | 1          |                      |
| Отримайте доступ до актуальних даних, щоб приймати | кредитні | і рішені | ня з впевне   | ністю    |            |                      |
| ДЕТАЛЬНІШЕ                                         |          | 2        |               | ō        | -          |                      |
| MAR NO                                             |          | -        | -             |          | 200        |                      |
|                                                    |          |          | -             | 1        |            |                      |
|                                                    | 5        |          | 1             | -        | -          |                      |
|                                                    | L        | _        |               |          | a J        |                      |
| -350                                               | Y        |          |               | 10       | 1          | 1                    |

Рис. 1 Сайт Agrianalytica

2. Якщо Ви новий користувач, натисніть кнопку «Зареєструватись!»в спливаючому вікні. Якщо Ви зареєстрований користувач, введіть логін та пароль, а далі натисніть "Увійти".

| INNOVATION AND SYNERGY | INNOVATION AND SYNERGY                         |  |
|------------------------|------------------------------------------------|--|
|                        | Логін *                                        |  |
|                        | Пароль *                                       |  |
|                        | Немає аккачнта?<br>Вареєструватись !<br>Увійти |  |

Рис. 2 Сайт Agrianalytica: Вхід

3. Післянатискання

## «Зареєструватись!»

потрібновибрати, вякостікого Вихочетезареєструватись у програмі: якщо Ви реєструєте фермерське господарство — оберіть кнопку «**Фермер**»;

4. Заповніть всі необхідні поля для реєстрації (Рис.3), ознайомтесь із Правилами та Публічною офертою, та у разізгодипоставте <sup>V</sup>. Після заповнення всіх полів натисніть кнопку «Зареєструватись»

| NOVATION AND SYNERGY           | естрація                        |
|--------------------------------|---------------------------------|
| Прізвище *ведено 0/128         | Область *                       |
|                                | •                               |
| IM'я * введено 0/128           | Район *                         |
|                                | <b></b>                         |
| Телефон *                      | Назва ФГ★введено 0/128          |
|                                |                                 |
| Email * введено 0/128          | Логін * введено 0/128           |
|                                |                                 |
| код ЄДРПОУ * введено 0/12      | Пароль * введено 0/64           |
|                                | 0%                              |
| Дата реєстрації підприємства * | Повторіть пароль * веелено 0/64 |
| дд.мм.гггг                     |                                 |
|                                | дуже короткии                   |

AGRI

Рис. 3 Сайт Agrianalytica: Вхід

Примітка: всі поля,біля яких є «\*» (зірочка), єобов'язковими для заповнення. Не вказавши цю інформацію, Ви не зможете зареєструватися у програмі.

5. Завершальним кроком реєстрації є повідомленняіз посиланням на Ваш особистий кабінет, його буде надіслано на Вашу електронну адресу, вказану під час реєстрації.

6. Перейдіть, будь ласка, за посиланням, вказаним у електронному листі. Введіть свій Логін та Пароль, заповнений під час реєстрації та Увійдіть особистий Кабінет.

7. Для пришвидшення процесу верифікації зателефонуйте за номерами (+38(097)57 84 651; +38(050)91 43 543). Після верифікації спеціалістами проекту Agrianalytica Вам буде відкрито доступ до «Кабінету Аграрія».

Після проходження всіх вищезазначених кроків Вам буде надано доступ до Кабінету Аграрія.

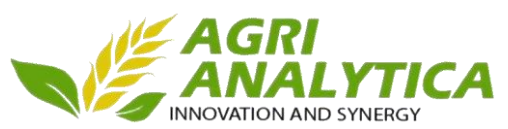

## Робота у «Agrianalytica:Кабінеті Аграрія»

1-й етап роботи. Заповнення інформації про господарство.

Після входу до Кабінету, пропонуємо розглянутиголовну сторінку.

Головна AGRI 🖉 ог Чива 🅢 🧰 Інформація про господарство Заявки На кредити 図図C 83 M Агріаналітика (i) Загальна інформація Виробництво Потреба 2019-07-19 11:07:41 Агріаналітика Креди 2019-07-19 11:23:46 Державна фінансова підтримка m На компенсації ЪŊ 83 S Ви не подавали заявок на компенсації! 血 УДФ: креди УДФ: субсидії Компенсації Інша інансова підтримка Фінансування Державні програми Банківські продукти 血 0QQ M 🛣 УДФ: кредит Детальные .0) Гранти Банки 🗂 УДФ: субсидії Детал 🗂 Компенсації 83 ЪД Постачальники Покупці продукції Інвестори 🙊 Інша підтримка Детальные

Рис. 4 Головна сторінка Кабінету Аграрія

Для користуванням програмним продуктом Вам необхідно заповнити пункт меню «Інформація про господарство», щоб увійти, натисніть на відповідний пункт меню.

«Інформація про господарство» складається із :

- «Загальна інформація»
- «Виробництво»
- «Потреба»

Необхідно заповнити всі блоки, натискаючи відповідні кнопки у пунктах даного меню.

1. «Загальна інформація» –коротка інформаційна довідка про підприємство (Рис. 5);

|                                                |                             | AGRI<br>ANALYI<br>INNOVATION AND SYNER |
|------------------------------------------------|-----------------------------|----------------------------------------|
| формація про господарство                      |                             | С ФГ Нива                              |
| Загальна інформація                            | Виробництво                 | Потреба                                |
| Загальна інформація про Фермерське господарств | 10                          |                                        |
| Код ЕДРПОУ                                     | Організаційно правова форма | Назва підприємства                     |
| 0000002                                        | Фермерське господарство     | Ниеа                                   |
| Область                                        | Район                       | Населений пункт                        |
| Київська                                       | • Кисво-Святошинський       | Тарасівка                              |
| ПІБ керівника                                  | Телефон                     | E-mail                                 |
| Васильченко Серпій Степанович                  | (+38 000) 000-0002          | op@agrianalytica.com                   |
| Дата реєстрації підприємства в ЄДР             | Кількість членів ФГ         | Кількість постійних працівників        |
| 12 12 2014                                     | 1                           | 7                                      |
| Опис бізнесу(Важливо для залучення інвестицій) | Примітка                    |                                        |
|                                                | 1                           |                                        |

Рис.5. Загальна інформація

2. **«Виробництво»** (Рис.6) — необхідно заповнити «Банк землі» та блоки відповідно до Вашої діяльності («Рослинництво», «Садівництво», «Овочівництво» чи «Тваринництво»)

| 10                                      | Інформація про гос       | подарство                                                                                                    | AGRI<br>ANAL  | YTICA       |                | & +++++ 🙆 💷 -+++++++++++++++++++++++++++++++++++ |
|-----------------------------------------|--------------------------|----------------------------------------------------------------------------------------------------|---------------|-------------|----------------|--------------------------------------------------|
| Головна                                 | 3                        | 방문<br>방문<br>агальна інформація                                                                                   |               | Биробництво |                | 84)<br>Потреба                                   |
| (і)<br>кформація про<br>господарство    |                          | 6990 - 51                                                                                                    |               |             |                |                                                  |
| Фінансова                               | Банк землі, га<br>Всього |                                                                                                    | Власні        | Орендовані  |                |                                                  |
| документи                               | 51.00                    |                                                                                                    | 12.10         | 38.90       |                |                                                  |
| ф<br>Державна<br>фінансова<br>підтримка | & Po                     | слинництво                                                                                                    | 🕫 Садівництво | Ø Ов        | очівництво     | 🕾 Тваринництво                                   |
| Банки                                   | План рослинн             | ицтво                                                                                                    |               |             |                |                                                  |
|                                         | Рік врожаю               | Тип культури                                                                                                    | Культура      | Площа, га   | Врожайність, ц | /ra                                              |
| 0]                                      | 2019                     | Зернові                                                                                                    | Пшениця яра   | 15.00       | 35.10          |                                                  |
| Гранти                                  | 2019                     | Технічні                                                                                                    | Соняшник      | 4.30        | 31.20          |                                                  |
|                                         |                          | Технічні                                                                                                    | Соя           | 9.80        | 41.90          |                                                  |
|                                         | 2019                     | and the second second second second second second second second second second second second second second second |               |             |                |                                                  |
|                                         | 2019                     | Зерно-бобові                                                                                                    | Нут           | 5.50        | 31.20          |                                                  |

Рис.6 Виробництво. Рослинництво

3. «Потреба» - введіть дані про потреби Вашого господарства у відповідному підпункті («Потреба у с/г техніці», «Потреба у с/г обладнанні», «Потреба у кредитних коштах», «Потреба у матеріальних ресурсах»).

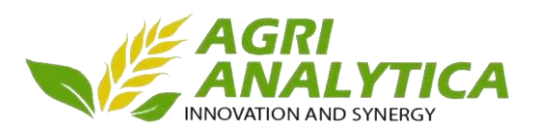

того,

можливість відправити заявку у

банк, Вам необхідно заповнити блок меню «Фінансова звітність та

звітності» та оберіть форми звіту,

Ваше

Для цього спочатку зайдіть у

щоб

мати

фінансової

підприємство.

Для

документи» (Рис 7).

«Налаштування

здає

ЩО

(Рис.8)

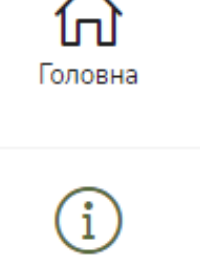

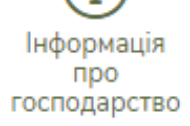

Фінансова звітність і документи

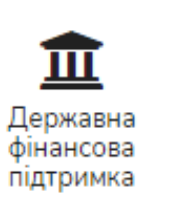

Список документів для отримання державної фінансової підтримки

🍸 Налаштування звітності

🚡 Вигрузка файлів форм

👔 Ф.1-м Баланс

Ф.2-м Звіт про фін. результати

Ф.50 Основні економічні показники господарської діяльності

🝸 Ф.2 ферм

## Рис.7 Підменю «Фінансова звітність та документи»

|                                       | Налаштування фінансової звітності<br>Фінансова звітність | AGRI<br>ANALYTICA<br>INNOVATION AND SYNERGY                                                             |      |      | ОГ Нива 🧝 | uk •      |
|---------------------------------------|----------------------------------------------------------|----------------------------------------------------------------------------------------------------|------|------|-----------|-----------|
| Головна                               |                                                          | Рік<br>ф. 1 Баланс та ф. 2 Звіт про фін результати                                                      | 2015 | 2016 | 2017      | 2018<br>© |
| (і)<br>Інформація про<br>господарство | Форми фінансової звітності<br>Форма стат. звітності      | ф. 1-м Баланс та ф. 2-м Звіт про фін. результати<br>ф. 50 Основні економічні показники госп. діяльності | •    | •    | •         | •         |
| Фінансова<br>звітність і<br>документи |                                                          | ф2 ферм Основні показники діяльності гос. діяльності ФГ                                                 | 0    | 0    |           | Зберегти  |

Рис.8 Налаштування фінансової звітності

Після цього оберіть із меню відповідні форми звітності та збережіть. Після цього введіть дані Вашого підприємства за період мінімум 3 роки (Рис.9).

|                                       |                                   |              |                   |       | INN   | AGRI<br>ANALY<br>OVATION AND SY |          |
|---------------------------------------|-----------------------------------|--------------|-------------------|-------|-------|---------------------------------|----------|
| ≣≣ Φi                                 | нансова звітність                 |              | AGRI<br>ANALYTICA | 4     |       | 🖉 ФГНива 🧝 (                    | uk •     |
| 俞                                     | Ф.1-м Баланс, тис. грн            | ı.           |                   |       |       |                                 |          |
| Головна                               | Актив (тис. грн.)                 |              |                   |       |       |                                 |          |
| í                                     | Рядок                             | Код<br>рядка | 2015              | 2016  | 2017  | 2018                            |          |
| нформація про<br>господарство         | I. Необоротні активи              |              |                   |       |       |                                 |          |
|                                       | Незавершені капітальні інвестиції | 1005         |                   |       |       |                                 |          |
| Фінансова<br>звітність і<br>документи | Основні засоби                    | 1010         | 478,6             | 431,1 | 625   | 696,8                           |          |
| <b>ф</b><br>Державна                  | первісна вартість                 | 1011         | 502,4             | 502,4 | 755,3 | 975,5                           |          |
| фінансова<br>підтримка                | знос                              | 1012         | 23,8              | 71,3  | 130,3 | 278,7                           |          |
| Банки                                 | Довгострокові біологічні активи   | 1020         |                   |       |       |                                 | Зберегти |

Рис. 93аповнення фінансової звітності. Форма 1м

Після заповнення усіх даних для пришвидшення процесу верифікації документів зателефонуйте за номерами (+38(097)57 84 651; +38(050)91 43 543). Після верифікації спеціалістами проекту AgrianalyticaBam буде доступна можливість подавати заявки у банки на отримання фінансування.

Також Ви можете ознайомитись із програмами Державного фінансування — оберіть пункт меню «Державна фінансова підтримка» та напрям підтримки, і Вам будуть доступні : Текст постанови, список документів для отримання фінансування від держави та можливість сформувати заявку на отримання фінансування після завантаження всіх необхідних документів.

2-й етап роботи. Відправлення заявки у банк.

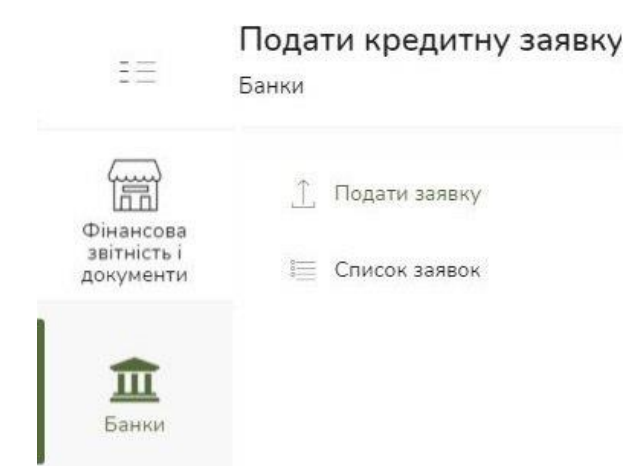

Для того, щоб подати заявку у банк, знайдіть у меню «Банки» та оберіть «Подати заявку» (Рис. 10).

У діалоговому вікні Вам будуть показані всі кредитні продукти від банків (Рис. 11).

Рис. 10 Підменю «Банки»

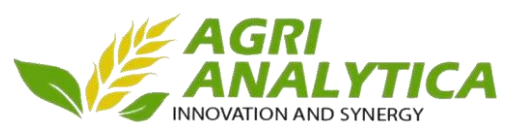

У Вас є можливість обрати оптимальні умови кредитування використовуючи фільтри:

«Валюта» - в якій валюті Ви б хотіли отримати кредит;

«Фінансування капіталу» - Основний чи оборотний капітал Ви збираєтесь фінансувати;

«Фінансовий інструмент»;

«Вид застави» - який ви можете запропонувати банку;

«Термін» - Термін, на який Ви хочете взяти кредит;

«Сума» - бажана сума кредиту.

Щоб відфільтрувати кредитні пропозиції банків, обравши відповідні умови, натисніть кнопку «**Вибрати**».

|                                        | Подати кредитну заявку<br>Банки       | AGRI<br>ANALYTICA<br>INNOVATION AND SYNERGY                                      | Дара ФГ`Нива' 😭 💶 шк ▾       |
|----------------------------------------|---------------------------------------|----------------------------------------------------------------------------------|------------------------------|
| Головна                                | Отри<br>від де                        | имайте компенсацію процентної ставки<br>ржави за кредитом                        | ПприватБенк <i>Мабиттіса</i> |
| і<br>Інформація<br>про<br>господарство | Валюта                                | Фінансування каліталу                                                            | Фінансовий інструмент        |
|                                        | Виберіть значення                     | <ul> <li>Виберіть значення</li> <li>Термін (міс.)</li> <li>Сума (грн)</li> </ul> | Виберіть значення 🔻          |
| Фінансова<br>звітність і<br>документи  | Виберіть значення                     | Gyma (pro)                                                                       |                              |
| 盦                                      | Вибрати                               |                                                                                  |                              |
| Державна<br>фінансова<br>підтримка     | Банк Назва банку Назва продук         | ту Відсоткова ставка                                                             | i, %                         |
| m                                      | UKR EXIM Авалювання в<br>ВАNK<br>ВАNK | экселів 0.35                                                                     | Детальніше                   |

Рис. 11Подати кредитну заявку

Для того, щоб продивитися детальніші умови кредитування зацікавлених пропозицій, натисніть кнопку «**Детальніше**» біля відповідної кредитної пропозиції (Рис. 11). Вам відкриються детальні умови Банківського продукту (Рис.12)

| 10                                                                                                    | Банки                         |                                |                      | A         | GRI<br>NALYTICA<br>RTION AND SYNERGY |                                                                            | 🖉 of 'Huss' 👩 🤇                          |
|----------------------------------------------------------------------------------------------------|-------------------------------|--------------------------------|----------------------|-----------|--------------------------------------|----------------------------------------------------------------------------|------------------------------------------|
| Головия                                                                                                    | Агріан<br>Банківський продукт | налітика                       |                      |           |                                      |                                                                            |                                          |
|                                                                                                    |                               | Параметр                       | и кредиту            |           |                                      | Додатко                                                                    | ва інформація                            |
| ормація про<br>сподаротво                                                                                                    | Назва продукту                |                                | Кредит на купівлю те | нік       |                                      | Asanc, min %                                                               | 20.00                                    |
| and the second second sec | Тип капіталу                  |                                | Основного            |           |                                      | Аванс, тах %                                                               | 50.00                                    |
|                                                                                                    | Сума, грн                     |                                | 500 000 - 10 000 000 |           |                                      | Спосіб погашення                                                           | ануітет/рівними частинами/індивідуальний |
| рінансова<br>звітність і<br>зокументи                                                                                                    | Термін, місяців 12-60         |                                | 12 - 60              |           |                                      | Відстрочка платежу по тілу кредиту (min місяців)<br>кредиту. (min.місяців) | 1                                        |
| <b>Ш</b><br>Перхавна                                                                                                    |                               | Ста                            | вка                  |           |                                      | Відстрочка платежу по тілу кредиту (min місяців)<br>кредиту, (max.місяців) | 6                                        |
| рінансова<br>ідтримка                                                                                                    | Валюта                        | Вид ставки                     | (                    | Ставка, % |                                      | Термін прийняття рішення                                                   | від 10 днів                              |
| -                                                                                                    | Гривня                        | Фіксована                      | 1                    | 19.00     |                                      | Застава                                                                    | Автотранспорт.Нерухомість                |
| Банки                                                                                                    |                               | Ком                            | ісія                 |           |                                      |                                                                            |                                          |
|                                                                                                    | Мінімальна сума               | Максимальна сума               | За видачу            | Місячна   | Річна                                |                                                                            |                                          |
| <b>О</b><br>Гранти                                                                                                    | 500000.00                     | 10000000.00                    | 1                    |           |                                      |                                                                            |                                          |
|                                                                                                    |                               | Страхові умови при с           | формленні кри        | едиту     |                                      |                                                                            |                                          |
|                                                                                                    | Щорічно згідно з тариф        | рами акредитованої банком стра | кової компанії       |           |                                      |                                                                            |                                          |

Рис. 12Банківський продукт

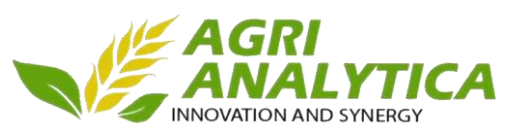

Після погодження із умовами кредиту, Вам необхідно натиснути кнопку «Подати заявку». Співробітник банку побачить у власному кабінеті Вашу заявку та почне розгляд.

Ви зможете бачити статус заявки. Для цього у підменю «Банки» оберіть «Список заявок». Вам відкриється вікно із списком Ваших поданих заявок. Після попереднього погодження Ви можете надіслати контактну інформацію, натиснувши на «Надати контактну інформацію» (Рис. 13).

| E                                              | Список кредитн<br>Банки | них заявок                                  | AGRI<br>ANALYTICA                |                                  | 🗯 of "Husa" 👔 💷 uk -                                       |
|------------------------------------------------|-------------------------|---------------------------------------------|----------------------------------|----------------------------------|------------------------------------------------------------|
| <b>Ш</b><br>Державна<br>фінансова<br>підтримка | Банк                    | Назва продукту<br>Кредит на купівлю техніки | Сума кредиту, грн<br>1 250 00000 | Статус заявки<br>Заявка в роботі |                                                            |
| Банки                                          | And the states          | Кредит на купівлю техніки                   | 1 000 00000                      | Заявка в роботі                  | Надати контактну нерорнацио<br>Надати контактну інформацію |
| ` 0 `                                          |                         |                                             | Рис. 12Список к                  | релитних за                      | аявок                                                      |